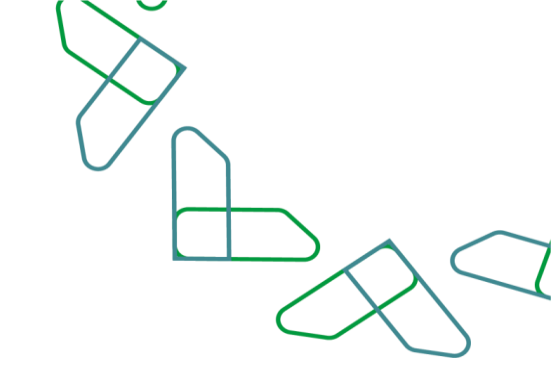

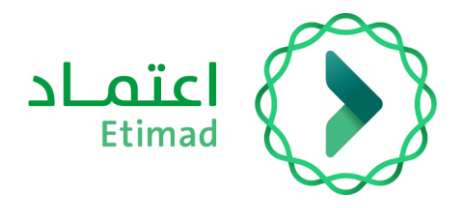

# User Manual Developer Portal

27/02/2024

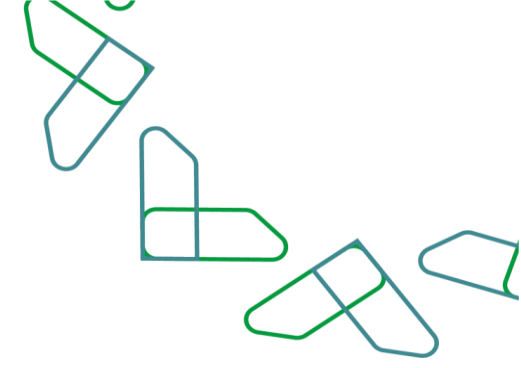

# Contents

# **Developer Portal**

| Introduction        | 3 |
|---------------------|---|
| Service Description | 4 |
| Work Rules          | 4 |
| Service Progress    | 5 |
| User Guidelines     | 6 |
|                     |   |

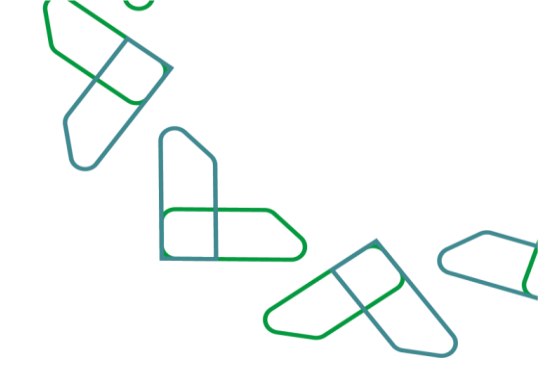

### Introduction

Etimad platform launched the Developer Portal, which in turn enables beneficiaries from the government, private, and financial sectors to develop innovative products and services using the data and services available on Etimad platform through the latest digital and seamless connection and integration methods. This is in line with Saudi Arabia's Vision 2030 to build a digital government, improve work efficiency, increase project effectiveness according to national economic needs, and activate the role of the digital economy.

#### **Contribution and Impact:**

- Provide a better user experience for government entities, the private sector, and the financial and banking sector by providing center services through the application programming interface.
- Develop innovative applications by the private and public sectors using the available products and services.
- Ease of access to services and products, enhance procedures, and automat paper-based processes.
- Save time and effort for beneficiaries from the private and banking sectors.
- Create new job opportunities and new economic fields that support the growth of the digital economy.
- Improve transparency.

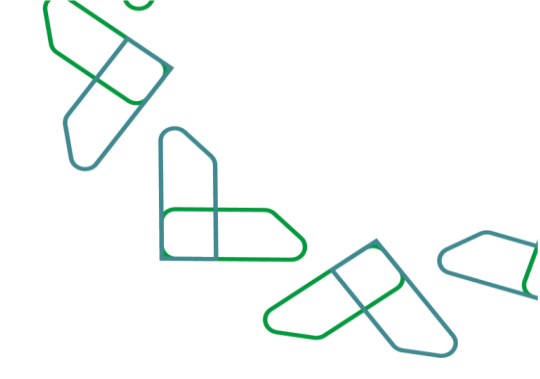

## **Service Description**

The Developer Portal provides API (Application Programming Interface) services to stakeholders from the public and private sectors, enabling them to use the platform's data, services, and products in an innovative and digital manner by browsing the service and product catalog to access service descriptions, understand service mechanisms, and obtain integration and connectivity files.

### Services Provided:

- Browse the content of the product and service catalog.
- Download integration and connectivity file.
- Utilize the experimental environment.
- Subscribe to products and services and obtain access keys.
- Review and pay invoices through the SADAD payment system.

### Work Rules

- 1. The user must register on Etimad platform to benefit from the Developer Portal.
- 2. The user must activate the required permissions to access the portal.
- 3. The user must agree to the terms and conditions of the Developer Portal.

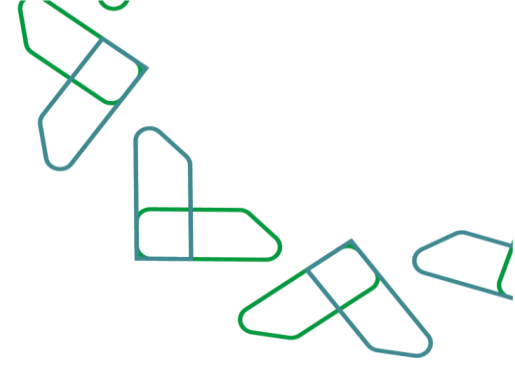

# Service Progress

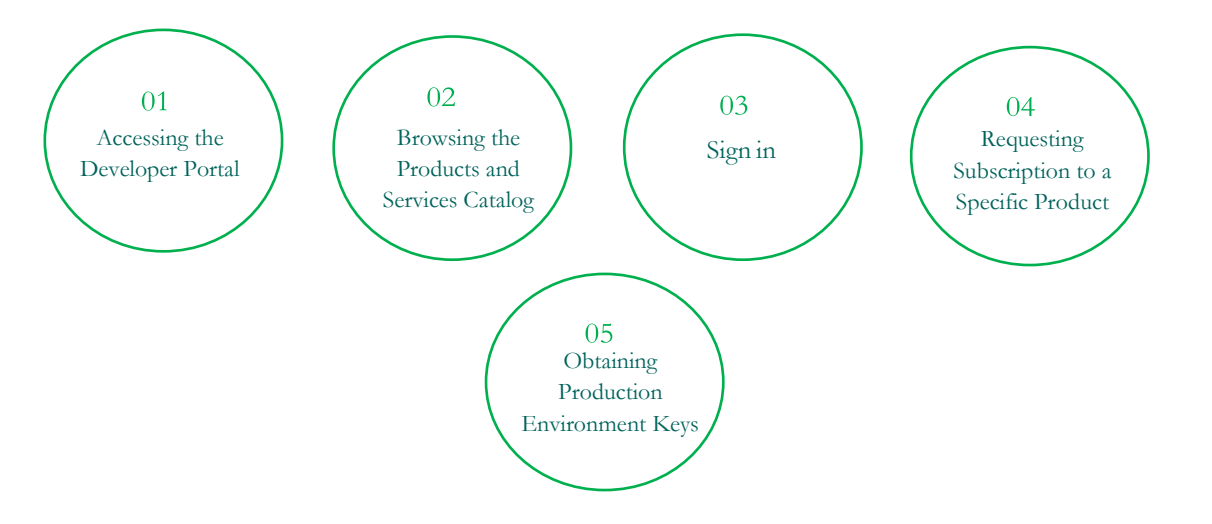

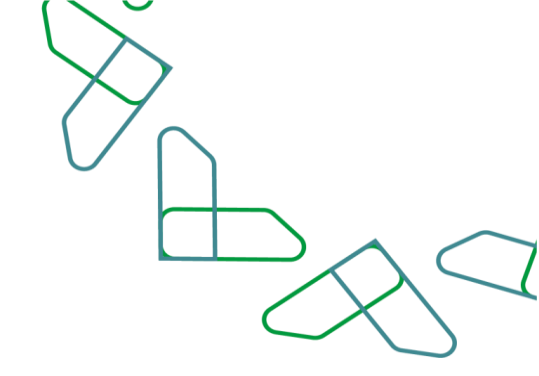

# **User Guidelines**

#### **Step 1: Explore Our Products**

Visit the Developer Portal at apiportal.etimad.sa and explore the list of available products and services before you start developing your own application and benefiting from the services.

#### Step 2: Log in to Your Account

Log in to your Etimad account according to the entity you belong to (government entities, business sectors) to be able to start developing your first application.

#### Step 3: Create Your First Application

Create your own applications in the Developer Portal and link them to the products to begin using the production environment.

Submit a request to subscribe to one of the products, and after your subscription request is approved, you can follow these steps to create your application:

Log in to your account. Click on the User Profile tab, then go to Applications. Click on "Add Application +". Enter the application name and description. Choose the product you want to use. Click OK to complete the application registration.

You can now obtain your application information, including the application key and secret key. These keys are required for access.

\*Please keep your application key and secret key confidential.

Under the supervision of

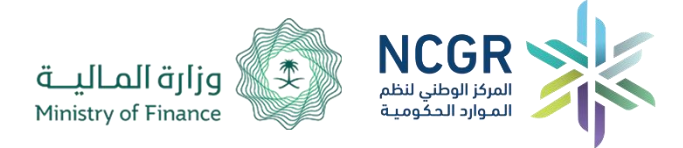